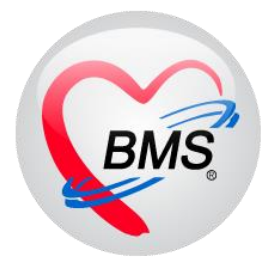

# คู่มือการใช้งาน โปรแกรม HOSxP XE

## ระบบงานบัญชี 7-8

โรงพยาบาลพุนพิน จังหวัดสุราษฎร์ธานี

บริษัท บางกอก เมดิคอล ซอฟต์แวร์ จำกัด

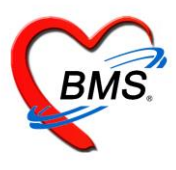

## คู่มือการใช้งานระบบงานบัญชี 7

## สภาพการสุขาภิบาล การบริโภคเกลือไอโอดีน และระดับสถานสุขภาพครอบครัว

#### 1.เข้าใช้งาน เมนู PCU >> Account 7

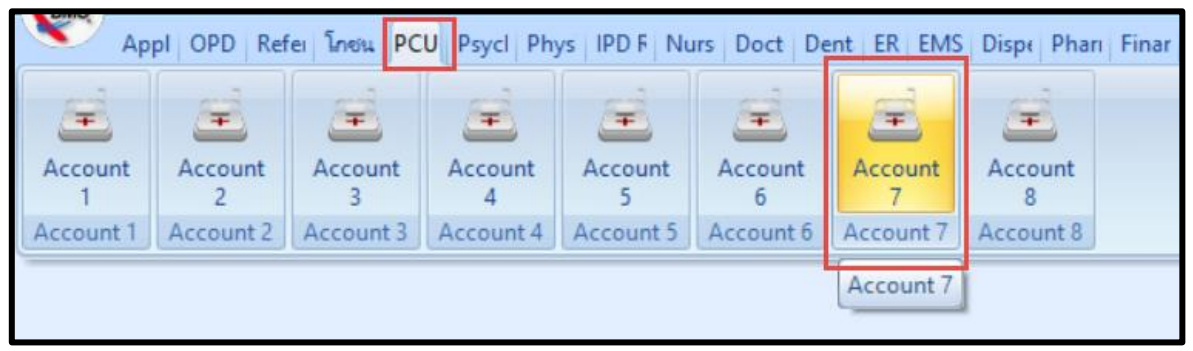

## รูปภาพที่ 7.1 เมนูการใช้งานระบบบัญชี 7

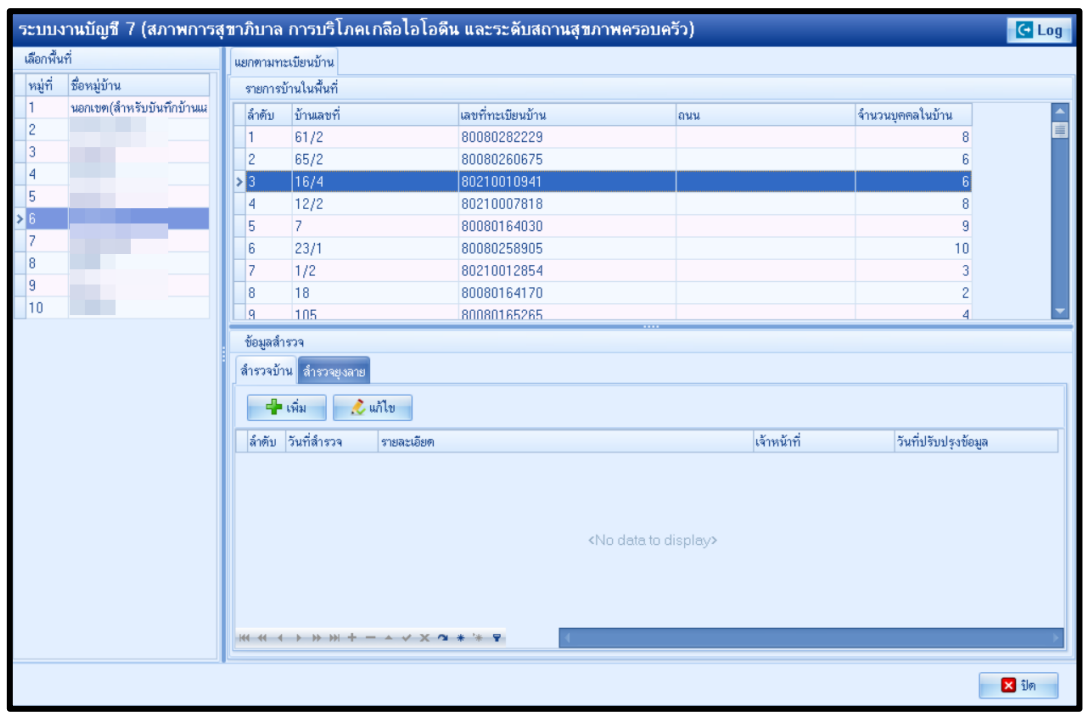

รูปภาพที่ 7.2 หน้าจอทะเบียนระบบงานบัญชี 7

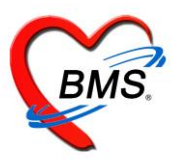

#### <u>วิธีการสำรวจยุงลาย</u>

| ระบบงานบัญชี 7 (สภาพการสุ   | เขาภิบาล | การบริโภคเก    | ลือไอโอดีน และระดับสถานสุขภาพค               | ารอบครัว)                    |                                           | C Log          |
|-----------------------------|----------|----------------|----------------------------------------------|------------------------------|-------------------------------------------|----------------|
| เลือกพื้นที่                | แยกตามท  | ะเบียนบ้าน     |                                              |                              |                                           |                |
| หมู่ที่ ชื่อหมู่บ้าน        | รายการร  | บ้านในพื้นที่  |                                              |                              |                                           |                |
| 1 นอกเขต(สำหรับบันทึกบ้านแม | ລຳຕັນ    | บ้านเลขที่     | เลขที่ทะเบียนบ้าน                            | ถนน                          | จำนวนบูตคลในบ้าน                          | <b>^</b>       |
| > 2                         | > 1      | 82/2           | 80080151663                                  |                              | 6                                         | <b>I</b>       |
| 3                           | 2        | 69 แยก 1       | 80080151299                                  |                              | 0                                         |                |
| 4                           | 3        | 105/1          | 80080168116                                  |                              | 5                                         |                |
|                             | 4        | 244/1          |                                              |                              | 1                                         |                |
|                             | 5        | 38             | 80210036419                                  |                              | 1                                         |                |
|                             | 6        | 104            |                                              |                              | 5                                         |                |
|                             | 7        | 218 แยก 1      | เลือกแถบ                                     |                              | 2                                         |                |
|                             | 8        | 208/5          |                                              |                              | 2                                         | -              |
| 🦷 คลิกเลือกหมู่บ้าน         | × 8      | 111:17 1929/11 | สารวงยุงลาย                                  |                              |                                           |                |
|                             | ขอมูลสา  | 1529           |                                              |                              |                                           |                |
|                             | ลำรวจบ้า | าน สำรวจยุงลาย |                                              |                              |                                           |                |
|                             | -+       | เพิ่ม 🧷 ฟ      | ไข                                           |                              |                                           |                |
|                             | 2 1      | วิมที่สำรวจ    | สำรวจโอ่งแดง พบลูกน้ำ (โอ่งแดง) สำรวจโอ่งมัง | กร พบลูกน้ำ (โอ่งมีสำรวจโอ่ง | เดินเผา พบลูกน้ำ (โอ่งดิน สำรวจห้องน้ำ พบ | มลูกน้ำ(ห้องน้ |
|                             |          |                | กดปุ่ม เพิ่ม                                 | ata to display>              |                                           |                |
|                             |          | > >> + + -     | - √ X ∩ * '* ₹                               |                              |                                           | •              |
|                             |          |                |                                              |                              |                                           |                |
|                             |          |                |                                              |                              |                                           | 🗙 ปิด          |

รูปภาพที่ 7.3 แสดงขั้นตอนวิธีการสำรวจยุงลาย

1. จะปรากฏหน้าจอแบบสำรวจข้อมูลลูกน้ำยุงลาย ทำการลงข้อมูลการสำรวจ ของบ้านแต่ละหลังในหมู่บ้านนั้น

| ข้อมูลการสำรวจลูกน้ำยุง CLog |       |      |                       |   |   |     |  |  |  |  |  |
|------------------------------|-------|------|-----------------------|---|---|-----|--|--|--|--|--|
| การสำรวจลูกน้ำยุง            |       |      |                       |   |   |     |  |  |  |  |  |
| วันที่สำรวจ                  | 17/3/ | 2559 | ) 🚽                   |   |   |     |  |  |  |  |  |
| สำรวจพบโอ่งแดง               | 0     | \$   | พบลูกน้ำ (โอ่งแคง)    | 0 | ¢ |     |  |  |  |  |  |
| สำรวจพบโอ่งมังกร             | 0     | ¢    | พบลูกน้ำ (โอ่งมังกร)  | 0 | ÷ |     |  |  |  |  |  |
| สำรวจพบโอ่งดินเผา            | 0     | \$   | พบลูกน้ำ (โอ่งดินเผา) | 0 | ¢ |     |  |  |  |  |  |
| สำรวจพบห้องน้ำ               | 0     | ¢    | พบลูกน้ำ(ห้องน้ำ)     | 0 | ¢ |     |  |  |  |  |  |
| สำรวจพบจานรองขาทู้           | 0     | \$   | พบลูกน้ำ(จานรองขาตู้) | 0 | ¢ |     |  |  |  |  |  |
| สำรวจอื่นๆ                   | 0     | ¢    | พบลูกน้ำ(อื่นๆ)       | 0 | ÷ |     |  |  |  |  |  |
| ผู้สำรวจ Administrator       |       |      |                       |   |   |     |  |  |  |  |  |
| 🐻 ລນ                         |       |      | 🕒 บันทึก              |   | × | ปิด |  |  |  |  |  |

ภาพที่ 7.4 แสดงหน้าแบบสำรวจข้อมูลลูกน้ำยุงลาย

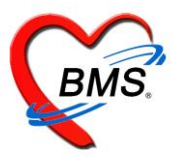

- 2. เมื่อลงข้อมูลเรียบร้อยแล้ว กดปุ่มบันทึกเพื่อบันทึกข้อมูล
- 3. วิธีแก้ไข กรณีลงข้อมูลผิดพลาด เลือกรายการที่ต้องการแก้ไข ดังหมายเลข 1 แล้วกดปุ่มแก้ไข ดังหมายเลข 2

| 5       พัмжи       4       244/1       1         6       пошйлода       1       1       1         7       ครามสามปิด       6       104       80080152550       5         9       พัฒนา       2       2       2       2         10       เขาใหชี       1       1       1       2       2         10       เขาใหชี       80210014725       2       2       3       2         10       เขาใหชี       105/1шил1       8008015270       3       2       3       2         10       เขาใหชี       105/1шил1       80080152724       3       3       2         10       เขาใหชี       105/1шил1       80080152724       3       3       2         11       2       2       2       3       2       1       1         11       2       2       3       2       1       1       1       1         11       2       2       2       3       2       1       1       1         11       2       2       2       3       2       1       1       1       1         11       17/3/2555                                                                                                    | 4  | 613 K(10115 | 3                              | 105/1                          | 80080168116                                      |                        |                                            |                              | 5                  |                      |
|----------------------------------------------------------------------------------------------------|----|-------------|--------------------------------|--------------------------------|--------------------------------------------------|------------------------|--------------------------------------------|------------------------------|--------------------|----------------------|
| 6       weukinge       5       38       80210036419       1         7       exaryulin       8       104       80080152350       5         8       104       80080152350       5       2         9       Waun       2       2       2         10       wn1kit       8       208/5       80210014725       2         10       wn1kit       8       208/5       80210014725       2         9       Waun       8       208/5       80210014725       2         10       wn1kit       0       0       10       10         10       wn1kit       0       0       10       10         10       wn1kit       0       10       10       10         10       wn1kit       0       10       10       10       10         10       wn1kit       0       10       10       10       10       10         11       0       10       10       10       10       10       10       10         10       10       10       10       10       10       10       10       10         10       10                                                                                                    | 5  | พังหรัน     | 4                              | 244/1                          |                                                  |                        |                                            |                              | 1                  |                      |
| 7       ควาสวงมิต       6       104       80080152350       5         8       พัวโคก       2       2       2       2         9       พัฒนา       8       208/5       80210014725       2       2         10       พราโพช       9       105/1       80080152724       3       2         10       พราโพช       9       105/1       80080152724       3       3       2         10       พราโพช       105/1       80080152724       3       3       2         10       พราโพช       415754       3       3       2       3       3       2         10       พราโพช       415754       415774       3       3       3       3       3       3       3       3       3       3       3       3       3       3       3       3       3       3       3       3       3       3       3       3       3       3       3       3       3       3       3       3       3       3       3       3       3       3       3       3       3       3       3       3       3       3       3       3       3                                                                                                    | 6  | ทอนผักกูด   | 5                              | 38                             | 80210036419                                      |                        |                                            |                              | 1                  |                      |
| 8       พัวโลก       2         9       พัฒนา       2         10       แขาโพฮี       208/5         8       208/5       80210014725       2         9       105/1шил1       80080152724       3         9       105/1шил1       8107321524       3         10       105/1шил1       8107321524       3         10       105/1шил1       8107321524       3         10       105/1шил1       8107321524       3         10       105/1шил1       8107321524       3         11       11       11       11         11       11       11       11         11       11       11       11         11       11       2       2       3         11       11       11       11       11         11       11       12       2       3       1         11       11       11       11       11       11         11       11       12       2       3       1         11       11       11       11       11       11         11       11       11       11                                                                                                    | 7  | ควนสวนปัต   | 6                              | 104                            | 80080152350                                      |                        |                                            |                              | 5                  |                      |
| 9       พัฒนา       8       208/5       80210014725       2         10       เขาโพธ์       2       3       3         ข้อมูลสำรวจ       3       3       3         ข้อมูลสำรวจ       3       3       3         ข้อมูลสำรวจ       3       3       3         ข้อมูลสำรวจ       3       3       3         ข้อมูลสำรวจ       3       3       3         ข้อมูลสำรวจ       3       3       3         ข้อมูลสำรวจ       3       3       3         ข้อมูลสำรวจ       3       3       3         ข้อมูลสำรวจ       3       3       3         ข้อมูลสำรวจ       3       3       3         ข้อมูลสำรวจ       3       3       3         ข้อมูลสำรวจ       3       3       3         ข้อมูลสำรวจ       3       3       3       3         ข้อมูลสำรวจ       3       3       3       3       3         ข้อมูล       3       3       3       3       3       3         ข้อมูลสำรวจ       3       3       3       3       3       3         17/3/2559       1       2       2                                                                                                    | 8  | หัวโคก      | 7                              | 218 แยก 1                      |                                                  |                        |                                            |                              | 2                  |                      |
| 10     เขาโพฮ์     9     105/1 แมก1     80080152724     3       ข้อมูลสำรวจ     สำรวจบัวน สำรวจบุงลาย     2       น้ำเริ่ม     2     1       สำรวจบัวนที่สำรวจ     สำรวจโองมีงกร     หมลูกน้ำ (โองมี สำรวจโองมีนสา พบลูกน้ำ (โองมีน สำรวจโองมีนสา พบลูกน้ำ (โองมีน สำรวจโองมีนสา พบลูกน้ำ (โองมีน สำรวจโองมีนสา พบลูกน้ำ (โองมีน สำรวจโองมีน หมลูกน้ำ (โองมีน สำรวจโองมีน หมลูกน้ำ (โองมีน สำรวจโองมีน หมลูกน้ำ (โองมีน สารวจโองมีนสา พบลูกน้ำ (โองมีน สารวจโองมีน หมลูกน้ำ (โองมีน สารวจโองมีน หมลูกน้ำ (โองมีน สารวจโองมีน สารวจโองมีน หมลูกน้ำ (โองมีน สารวจโองมีน หมลูกน้ำ (โองมีน สารวจโองมีน สารวจโองมีน สารวจโองมีน หมลูกน้ำ (โองมีน สารวจโองมีน สารวจโองมีน สารวจโองมีน สารวจโองมีน สารวจโองมีน สารวจโองมีน สารวจโองมีน สารวจโองมีน สารวจโองมีน สารวจโองมีน สารวจโองมีน สารวจโองมีน สารวจโองมีน สารวจโองมีน สารวจโองมีน สารวจโองมีน สารวจโองมีน สารวจโองมีน สารวจโองมีน สารจะไปน สารวจโองมีน สารวจโองมีน สารวจโองมีน สารวจโองมีน สารวจโองมีน สารวจโองมีน สารวจโองมีน สารวจโองมีน สารวจโองมีน สารวจโองมีน สารวจโองมีน สารวจโองมีน สารวจโองมีน สารวจโองมีน สารวจโองมีน สารวจโองมีน สารวจโองมีน สารวจโองมีน สารวจโองมีน สารวจโองมีน สารงน สารงน | 9  | พัฒนา       | 8                              | 208/5                          | 80210014725                                      |                        |                                            |                              | 2                  |                      |
| <sup>1</sup><br><sup>1</sup><br><sup>1</sup><br><sup>1</sup><br><sup>1</sup><br><sup>1</sup><br><sup>1</sup><br><sup>1</sup>                                                                                                    | 10 | เขาโพธิ์    | 9                              | 105/1มะก1                      | 80080152724                                      |                        |                                            |                              | 3                  | -                    |
|                                                                                                    |    |             | บอมูล<br>สำรวจ<br>สำคัญ<br>≱ 1 | สาเรวจ<br>บ้าน สำรวจยุงลาย<br> | 2<br>สำรวจไอ่งแดง พบลูกน้ำ (ไอ่งแดง)<br>1 2<br>1 | สำรวจโอ่งมังกร พบ<br>2 | ลุกน้ำ (โอ่งมิ่สำรวจโอ่งดินเศา<br>2 2<br>2 | 1 พบลูกน้ำ (โอ่งตืน สำร<br>3 | เวจห้องน้ำ ∣พ<br>2 | เบลูกน้ำ(ห้องน้<br>1 |

- ภาพที่ 7.5 แสดงหน้าแก้ไขแบบสำรวจข้อมูลลูกน้ำยุงลาย
- 4. แก้ไขรายการให้ถูกต้อง แล้วกดปุ่ม บันทึก

| ę  |                                |        |      |                       |   |   |  |  |  |  |  |  |
|----|--------------------------------|--------|------|-----------------------|---|---|--|--|--|--|--|--|
| ข้ | ข้อมูลการสำรวจลูกน้ำยุง CG Log |        |      |                       |   |   |  |  |  |  |  |  |
| ſ  | การสำรวจลูกน้ำยุง              |        |      |                       |   |   |  |  |  |  |  |  |
|    | วันที่สำรวจ                    | 17/3/3 | 2559 | ) 👻                   |   |   |  |  |  |  |  |  |
|    | สำรวจพบโอ่งแดง                 | 1      | ÷    | พบลูกน้ำ (โอ่งแคง)    | 2 | ÷ |  |  |  |  |  |  |
|    | สำรวจพบโอ่งมังกร               | 2      | ÷    | พบลูกน้ำ (โอ่งมังกร)  | 2 | ÷ |  |  |  |  |  |  |
|    | สำรวจพบโอ่งดินเผา              | 2      | ÷    | พบลูกน้ำ (โอ่งดินเผา) | 3 | ÷ |  |  |  |  |  |  |
|    | สำรวจพบห้องน้ำ                 | 2      | ¢    | พบลูกน้ำ(ห้องน้ำ)     | 1 | ÷ |  |  |  |  |  |  |
|    | สำรวจพบจานรองขาตู้             | 3      | ¢    | พบลูกน้ำ(จานรองขาตู้) | 4 | ÷ |  |  |  |  |  |  |
|    | สำรวจอื่นๆ                     | 2      | ¢    | พบลูกน้ำ(อื่นๆ)       | 4 | ÷ |  |  |  |  |  |  |
|    | ผู้สำรวจ Administrator         |        |      |                       |   |   |  |  |  |  |  |  |
| [  | 🔁 ลบ                           |        |      |                       |   |   |  |  |  |  |  |  |

ภาพที่ 7.6 แสดงหน้าแก้ไขแบบสำรวจข้อมูลลูกน้ำยุงลาย

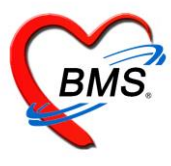

 วิธีการลบ รายการข้อมูลลูกน้ำ ยุงลาย ให้ทำการเลือกรายการที่ต้องการจะลบ ดังหมายเลข 1 และกดปุ่ม แก้ไข ดังหมายเลข 2

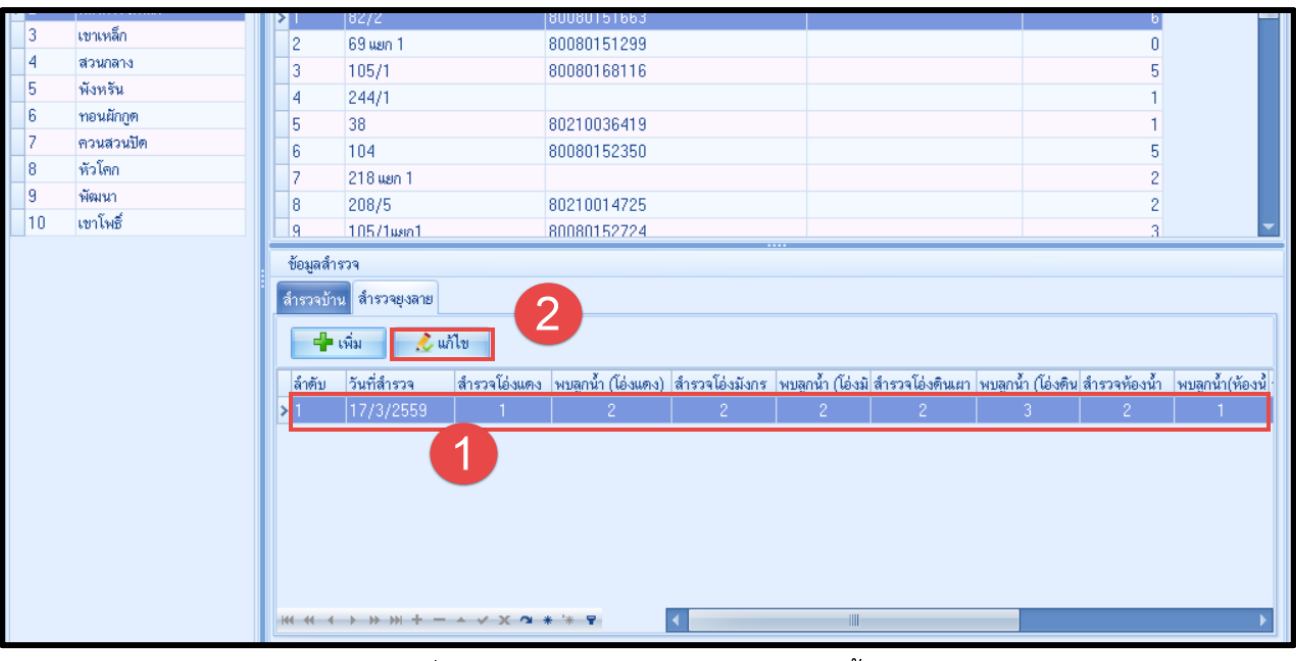

ภาพที่ 7.7 แสดงหน้าแบบสำรวจข้อมูลลูกน้ำยุงลาย

6. กดปุ่ม ลบ ด้านล่างซ้ายมือ

| HOSxPPCUAccou                  | nt7Sur | rvey   | EntryForm             |   | -  | Ξ X |  |  |  |  |
|--------------------------------|--------|--------|-----------------------|---|----|-----|--|--|--|--|
| ข้อมูลการสำรวจลูกน้ำยุง [CLog] |        |        |                       |   |    |     |  |  |  |  |
| การสำรวจลูกน้ำยุง              |        |        |                       |   |    |     |  |  |  |  |
| วันที่สำรวจ                    | 17/3/: | 2559   | ) <b>-</b>            |   |    |     |  |  |  |  |
| สำรวจพบโอ่งแดง                 | 1      | ¢      | พบลูกน้ำ (โอ่งแคง)    | 2 | \$ |     |  |  |  |  |
| สำรวจพบโอ่งมังกร               | 2      | ¢      | พบลูกน้ำ (โอ่งมังกร)  | 2 | ¢  |     |  |  |  |  |
| สำรวจพบโอ่งดินเผา              | 2      | ¢      | พบลูกน้ำ (โอ่งตินเผา) | 3 | ÷  |     |  |  |  |  |
| สำรวจพบห้องน้ำ                 | 2      | ¢      | พบลูกน้ำ(ห้องน้ำ)     | 1 | ÷  |     |  |  |  |  |
| สำรวจพบจานรองขาทู้             | 3      | ÷      | พบลูกน้ำ(จานรองขาตู้) | 4 | +  |     |  |  |  |  |
| สำรวจอื่นๆ                     | 2      | ¢      | พบลูกน้ำ(อื่นๆ)       | 4 | ÷  |     |  |  |  |  |
| ผู้สำรวจ                       | Admir  | nistra | ator                  |   |    |     |  |  |  |  |
| 📴 ລນ                           |        |        | 🗎 บันทึก              |   | Xi | le  |  |  |  |  |

ภาพที่ 7.8 แสดงหน้าแบบสำรวจข้อมูลลูกน้ำยุงลาย

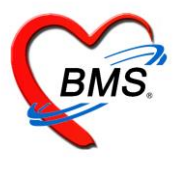

#### <u>วิธีการสำรวจสภาพสุขาภิบาล</u>

- 1. คลิกเลือกหมู่บ้านที่จะสำรวจเมื่อเลือกหมู่บ้าน ดังหมายเลข 1 จะแสดงรายชื่อบ้านที่อยู่ในหมู่บ้านนั้น
- 2. เลือกบ้านที่จะทำการสำรวจ ดังหมายเลข 2
- 3. เลือกแถบ สำรวจบ้าน ดังหมายเลข 3 กดปุ่ม เพิ่มดังหมายเลข 4 เพื่อทำการเพิ่มรายการสำรวจบ้าน

| HOSxPPCUAccount7Survey      |                                           |                   |                                    |                    |          |
|-----------------------------|-------------------------------------------|-------------------|------------------------------------|--------------------|----------|
| ระบบงานบัญชี 7 (สภาพการสุ   | ชาภิบาล การบริโภคเกลือไอโอดี <sup>เ</sup> | น และระดับสถาเ    | แสุขภาพครอบครัว)                   |                    | C Log    |
| เลือกพื้นที่                | แยกตามทะเบียนบ้าน                         |                   |                                    |                    |          |
| หมู่ที่ ชื่อหมู่บ้าน        | รายการบ้านในพื้นที่                       |                   |                                    |                    |          |
| 1 นอกเขต(สำหรับบันทึกบ้านแม | ล้ำดับ บ้านเลขที่                         | เลขที่ทะเบียนบ้าน | ถนน                                | จำนวนบุคคลในบ้าน   | <b>^</b> |
| >2                          | 1 82/2                                    | 80080151663       | 2                                  | 6                  |          |
|                             | 2 69 uan 1                                | 80080151299       |                                    | 0                  |          |
|                             | >3 105/1                                  | 80080168116       |                                    | 5                  |          |
| 5                           | 4 244/1                                   |                   |                                    | 1                  |          |
| -0                          | 5 38                                      | 80210036419       |                                    | 1                  |          |
|                             | 6 104                                     | 80080152350       |                                    | 5                  |          |
|                             | 7 218 wm 1                                |                   |                                    | 2                  |          |
| คลิกเลือกหมู่บ้าน 🚽         | 8 208/5                                   | 80210014725       | คลิกเลือกบ้านที่จะสำรวจ            | 2                  | -        |
|                             | ข้อมูลสำรวจ                               |                   |                                    |                    |          |
| 3                           | สำรวจบ้าน สำรวจยุงลาย                     |                   |                                    | ,                  |          |
|                             | 🖷 เพิ่ม 🧷 แก้ไข                           |                   |                                    |                    |          |
| เลอกแถบ                     | 1 ดับ วันที่จรวจ รายละเอียด               |                   | เจ้าหน้าที่                        | วันที่ปรับปรงข้อมล |          |
| สำราจน้ำน                   |                                           |                   |                                    |                    |          |
| 611339012                   | กดปุ่ม                                    | เพิ่ม             |                                    |                    |          |
|                             |                                           |                   | <no data="" display="" to=""></no> |                    |          |
|                             |                                           |                   |                                    |                    |          |
|                             |                                           |                   |                                    |                    |          |
|                             |                                           |                   |                                    |                    |          |
|                             | *** ** * * ** * + - * * X *               | * '* ¥            | 4                                  |                    | •        |
|                             |                                           |                   |                                    |                    | 🗙 ปิด    |
|                             |                                           |                   |                                    |                    | _        |

## รูปภาพที่ 7.9 แสดงขั้นตอนวิธีการสำรวจสภาพสุขาภิบาล

| HOSxPPCUAccount7HouseSurveyEntry    | orm a sale |          | - = x          |
|-------------------------------------|------------|----------|----------------|
| ข้อมูลการสำรวจบ้าน                  | เลอกวนทสา  | เรวจ     | C Log          |
| ข้อมูลสำรวจ                         |            |          |                |
| วันที่สำรวจ 17/3/2559 -             |            |          |                |
| รายละเอียดการสำรวจ                  |            |          |                |
| สรุปการมี/สามารถไช้ส้วมได้ถูกต้อง   | ไม่ใช่     | <b>•</b> | ▲              |
| มีการเลี้ยงสัตว์                    | ไข่        | -        |                |
| มีการกำจัดมูลสัตว์                  | ไข่        | <b>*</b> |                |
| การควบคุมสัตว์แมลงนำโรค             |            |          |                |
| พบหนู                               | ไข่        | ลงรายส   | าะเอียด        |
| พบแมลงสาบ                           | ไข่        |          |                |
| พบแมลงวัน                           | ไร่        | การส     | ารวจ           |
| สรุปบ้านมีการควบคุมสัตว์แมลงนำโรค   | ไข่        |          |                |
| การจัดหาน้ำสะอาด                    |            |          |                |
| ดื่มน้ำจาก                          | น้ำประปา   | <b>•</b> |                |
| สรุปบ้านมีน้ำดื่มสะอาดพอเพียงตลอดปี | ไข่        | -        |                |
| การบริโภคเกลือไอโอดีน               |            |          |                |
| มีการบริโภคเกลือไอโอดีน             | ไม่ไข่     | -        |                |
| การสุขาภิบาลที่พักอาศัย             |            |          |                |
| บ้านคงทน                            | ไม่ไข่     |          |                |
| บ้านสะอาด                           | (          |          |                |
| บ้านเป็นระเบียบเรียบร้อย            | กด บับทึก  | -        |                |
| บ้านมีการระบายอากาศ                 |            |          |                |
| บ้านมีแสงสว่างพอเพียง               | Citrary .  |          | <b>_</b>       |
|                                     |            |          |                |
| 📴 ລັນ                               |            |          | 🗖 บันทึก 🛛 🕅 🕅 |

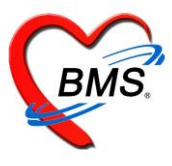

วิธีการแก้ไข กรณีลงข้อมูลผิดพลาด เลือกรายการที่ต้องการแก้ไข ดังหมายเลข 1 แล้วกดปุ่มแก้ไข ดังหมายเลข 2

| ระบบง     | านบัญชี 7 (สภาพการล       | สุขาภิบาล                     | จ การบริโภค                  | เกลือไอโอดีน และระดับสถานสุร                                                                                                    | เภาพครอบครั | რ)          |                      | C Log       |  |
|-----------|---------------------------|-------------------------------|------------------------------|----------------------------------------------------------------------------------------------------|-------------|-------------|----------------------|-------------|--|
| เลือกพื้น | ที่                       | แยกตามห                       | าะเบียนบ้าน                  |                                                                                                    |             |             |                      |             |  |
| หมู่ที่   | ชื่อหมู่บ้าน              | รายการ                        | กบ้านในพื้นที่               |                                                                                                    |             |             |                      |             |  |
| 1         | นอกเขต(สำหรับบันทึกบ้านแล | ลำดับ                         | บ้านเลขที่                   | เลขที่ทะเบียนบ้าน                                                                                                    |             | ถนน         | จำนวนบุคคลในบ้าน     | <b>^</b>    |  |
| > 2       | <b>ต</b> ลาดโรงเหล็ก      | 456                           | 22/2                         | 80080166661                                                                                                    |             |             | 0                    |             |  |
| 3         | เขาเหล็ก                  | 457                           | 22/2มม1                      | 80080166661                                                                                                    |             |             | 1                    |             |  |
| 4         | ส่วนกลาง                  | 458                           | 234/2                        | 80080167209                                                                                                    |             |             | 6                    |             |  |
| 5         | พังหรัน                   | 459                           | 225/1                        | 80080167403                                                                                                    |             |             | 3                    |             |  |
| 6         | ทอนผักกูด                 | 460                           | 56/2                         | 80080167977                                                                                                    |             |             | 5                    |             |  |
| 7         | ควนส่วนปัด                | 461                           | 190/6                        | 80080168019                                                                                                    |             |             | 5                    |             |  |
| 8         | หัวโคก                    | 462                           | 225/2                        | 80080168027                                                                                                    |             |             | 3                    |             |  |
| 9         | พัฒนา                     | > 463                         | 105/1                        | 80080168116                                                                                                    |             |             | 5                    |             |  |
| 10        | เขาโพธิ์                  |                               |                              |                                                                                                    |             |             |                      |             |  |
|           |                           | สำรวจบ้<br>สำรังจุบ้<br>ลำดับ | ทัน สำรวจยุงลาย<br>• เพิ่ม 🖉 | นก็ไข                                                                                                    |             | เจ้าหน้าที่ | วันที่ปรับปรุงข้อมูล |             |  |
|           | 1                         | >1                            | 17/3/2559                    | ดื่มน้ำจาก,สรุบบ้านมีน้ำคืมสะอาคาผถพิยงคลอดปีการมีส่วนไร้โนครัวเรียน,สรุ<br>ปการมี/สามารถให้ส่วนได้ถูกต้องมีที่จะงรับขยะประจำบ้านการทำจิตายะ.สรุ<br>ปบ้านมีการทำจิตายะ,บ้านสาย,สรุบมีการจัดบ้านมาหนักสุขขภัมาส ส<br>รุปบ้านมีการทำจิตานขึ้นสายสร้างหลเปียง,สรุบมีการจัดขั้นการที่สุขขภัมาส ส<br>รุปบ้านมีการทำจิตานขึ้นสายสร้างหลเปียง,สรุบมีการจัดขึ้นใหม่สายภาพรักษ Administrator<br>ณะการประบุปกรณีในครัวญาต่อง,ครัวมีที่รองรับขยะ,ก้องครัวสะอาด,สรุปบ้าน<br>มีการปรับปรุงกรัวญาตนักสุขขภัมาลอาการ หมาย,บนและสาม,หายและวันส<br>รูปบ้านมีการบรุปกรณีใหละได้เริ่มที่จะเรียนใหละเอื่อได้คืน ระดับสุภาษค<br>รอบครัวมีการนี้ยงสัตว์,มีการกำจัญสติรภ์ |             |             |                      |             |  |
|           |                           | 144 44 4                      | < > > > + ·                  |                                                                                                    |             |             |                      | <b>&gt;</b> |  |
|           |                           |                               |                              |                                                                                                    |             |             |                      | 🗙 ปิด       |  |

5. กดปุ่ม ลบ ด้านล่างซ้ายของหน้าจอ

| ♥ HOSxPPCUAccount7HouseSurveyEntry  | Form                       |   |          | - = x    |
|-------------------------------------|----------------------------|---|----------|----------|
| ข้อมูลการสำรวจบ้าน                  |                            |   |          | C Log    |
| ข้อมูลสำรวจ                         |                            |   |          |          |
| วันที่สำรวจ 17/3/2559 -             |                            |   |          |          |
| รายละเอียดการสำรวจ                  |                            |   |          |          |
| ດາຫໍາຈັກສື່າປະດວ                    |                            |   |          | <b>^</b> |
| การมีส้วมใช้ในครัวเรือน             | มีสัวมหลุมถูกหลักสุขาภิบาล | - |          |          |
| สรุปการมี/สามารถใช้ส้วมได้ถูกต้อง   | ไร่                        | - |          |          |
| มีการเลี้ยงสัตว์                    | ไร่                        | - |          |          |
| มีการกำจัดมูลสัตว์                  | ไช่                        | - |          | -        |
| การควบคุมสัตว์แมลงนำโรค             |                            |   |          |          |
| พบหนู                               | ไม่                        | - |          |          |
| พบแมลงสาบ                           | ไข่                        | * |          |          |
| พบแมลงวัน                           | ไข่                        | • |          |          |
| สรุปบ้านมีการควบคุมสัตว์แมลงนำโรค   | ไข่                        | - |          |          |
| การจัดหาน้ำสะอาด                    |                            |   |          |          |
| ดื่มน้ำจาก                          | น้ำประปา                   | * |          |          |
| สรุปบ้านมีน้ำดื่มสะอาดพอเพียงตลอดปี | ไม่ใช่                     | - |          |          |
| การบริโภคเกลือไอโอคีน               |                            |   |          |          |
| มีการบริโภคเกลือไอโอดีน             | ไช่                        | - |          |          |
| การสุขาภิบาลที่พักอาศัย             |                            |   |          |          |
| บ้านคงทน                            | ไข่                        | - |          |          |
| บ้านสะอาด                           | ไข่                        | - |          | -        |
| 👩 ລນ                                |                            |   | 🎦 บันทึก | 🗙 ปิด    |

รูปภาพที่ 7.14 วิธีการลบข้อมูลสำรวจบ้าน

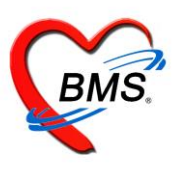

## คู่มือการใช้งานระบบงานบัญชี 8 องค์ประกอบพื้นฐานระดับชุมชน

ในระบบงานบัญชีที่ 8 เป็นการจัดการข้อมูลพื้นฐานระดับชุมชนโดยมีการบันทึกข้อมูลการสำรวจชุมชน

#### 1.เข้าใช้งาน เมนู PCU >> Account 8

| Ap           | pl OPD Ref   | fei โกซน PC  | U Psycl Phy  | ys IPD F Nu  | urs Doct De  | ent ER EMS   | Dispe Pha    | ri Finar | Labo | Radic |
|--------------|--------------|--------------|--------------|--------------|--------------|--------------|--------------|----------|------|-------|
| Account<br>1 | Account<br>2 | Account<br>3 | Account<br>4 | Account<br>5 | Account<br>6 | Account<br>7 | Account<br>8 |          |      |       |
| Account 1    | Account 2    | Account 3    | Account 4    | Account 5    | Account 6    | Account 7    | Account 8    |          |      |       |
|              |              |              |              |              |              |              | Account 8    |          |      |       |

## รูปภาพที่ **8.1** เมนูการใช้งานระบบบัญชี 8

| 😧 HOSX       | xPPCUAccount8VillageSurvey | ×                           |                      |                                           |       |         |                      |
|--------------|----------------------------|-----------------------------|----------------------|-------------------------------------------|-------|---------|----------------------|
| ระบบง        | านบัญชี 8 (องค์ประกา       | อบพื้นฐานระดับชุมชน)        |                      |                                           |       |         | C Log                |
| ข้อมูลหมู่   | ]บ้าน                      | ข้อมูลสำรวจโครงสร้างพื้นฐาน | ลำตับ                | ข้อมูล                                    | จำนวน | หน่วย   | วันที่ปรับปรุงข้อมูล |
| หมู่ที่      | ชื่อหมู่บ้าน               | ข้อมอลำรวจต้านสาการณสข      | 1                    | จำนวนโรงเรียนอนุบาลทุกสังกัด              | 0     | แห่ง    | 18/3/2559 15:06:50   |
| > 1          | คลาคโรงเหล็ก               | 5 . *                       | 2                    | จำนวนโรงเรียนประถมศึกษา                   | 0     | แห่ง    | 18/3/2559 15:06:50   |
| 2            | เขาเหล็ก                   | เรงเรยน                     | 3                    | จำนวนโรงอาหารในโรงเรียนประถมศึกษา         | 0     | แห่ง    | 18/3/2559 15:06:50   |
| 3            | ส่วนกลาง                   | วัด / โบสถ์                 | 4                    | จำนวนโรงเรียนมัธยมศึกษาทุกสังกัด          | 0     | แห่ง    | 18/3/2559 15:06:50   |
| 4            | พังหรัน                    |                             | 5                    | จำนวนโรงอาหารในโรงเรียนมัธยมทุกสังกัด     | 0     | แห่ง    | 18/3/2559 15:06:50   |
| 5            | ทอนผักกูด                  |                             | 6                    | จำนวนศูนย์เลี้ยงเด็กก่อนวัยเรียนทุกสังกัด | 0     | แห่ง    | 18/3/2559 15:06:50   |
| 6            | ควนสวนปัต                  |                             | 7                    | จำนวนวัต                                  | 0     | แห่ง    | 18/3/2559 15:06:50   |
| 7            | หัวโคก                     |                             | 8                    | จำนวนพระ                                  | 0     | คน      | 18/3/2559 15:06:50   |
| 8            | พัฒนา                      |                             | 9                    | จำนวนโบสถ์ศาสนาคริสต์                     | 0     | แห่ง    | 18/3/2559 15:06:50   |
| 9            | เขาโพธิ์                   |                             | 10                   | จำนวนนักบวช                               | 0     | คน      | 18/3/2559 15:06:50   |
|              |                            |                             | 11                   | จำนวนมัสยิต                               | 0     | แห่ง    | 18/3/2559 15:06:50   |
|              |                            |                             | 12                   | จำนวนร้านค้า หรือร้านขายของชำ             | 0     | ร้าน    | 18/3/2559 15:06:50   |
|              |                            |                             | 13                   | จำนวนร้านอาหาร                            | 0     | ร้าน    | 18/3/2559 15:06:50   |
|              |                            |                             | 14                   | จำนวนตลาดสด                               | 0     | แห่ง    | 18/3/2559 15:06:50   |
|              |                            |                             | 15                   | จ้ำนวนแผงลอย                              | 0     | แผง     | 18/3/2559 15:06:50   |
|              |                            |                             | 16                   | จำนวนร้านขายยา                            | 0     | ร้าน    | 18/3/2559 15:06:50   |
|              |                            |                             | 17                   | มีไฟฟ้าเข้าถึงหมู่บ้าน/กลุ่มบ้าน          | 0     | หมู่    | 18/3/2559 15:06:50   |
|              |                            |                             | 18                   | มีโทรศัพท์เข้าถึงหมู่บ้านหลัก             | 0     | หมู่    | 18/3/2559 15:06:50   |
| 1            |                            |                             | 19                   | มีเส้นทางรถยนต์เข้าถึงหมู่บ้านทั้งปี      | 0     | เส้นทาง | 18/3/2559 15:06:50   |
|              |                            |                             | <mark>&gt;</mark> 20 | เป็นหมู่บ้านเขตปลอดยาเสพติด               | 0     | หมู่    | 18/3/2559 15:06:50   |
| 144 44 4     | ▶ ₩ ₩ + × X                |                             | H4 44 4              | I → >> >> + - ▲ < X /2 ★ '+ ♥ (           |       |         | 📔 บันทึก             |
| - <b>+</b> v | เพิ่ม 🧷 แก้ไข              |                             |                      |                                           |       |         | 🔀 ปิด                |

## รูปภาพที่ 8.2 หน้าจอทะเบียนระบบบัญชี 8

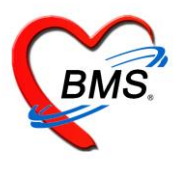

#### 1.แถบข้อมูลสำรวจ

เป็นการบันทึกข้อมูลโครงสร้างพื้นฐานด้านต่างๆและโครงสร้างพื้นฐานทางด้านสาธารณสุข เมื่อกรอกข้อมูล เรียบร้อยแล้วจึงกดปุ่มบันทึก

| HOSxPPCUAccount8VillageSurvey | ×                           |         |                                           |                           |          |                      |
|-------------------------------|-----------------------------|---------|-------------------------------------------|---------------------------|----------|----------------------|
| ระบบงานบัญชี 8 (องค์ประกล     | อบพื้นฐานระดับชุมชน)        |         |                                           |                           |          | C Log                |
| ข้อมูลหมู่บ้าน                | ข้อมูลลำรวจโครงสร้างพื้นฐาน | ສຳຄັນ   | ข้อมูล 🔺                                  | จ้านวน                    | หน่วย    | วันที่ปรับปรุงข้อมูล |
| หมู่ที่ ชื่อหมู่บ้าน          | ข้อมอล้ำรวจต้านสาการณสท     | 1       | จำนวนโรงเรียนอนุบาลทุกสังกัด              | 0                         | uris     |                      |
| 3 1                           | S                           | 2       | จำนวนโรงเรียนประถมศึกษา                   | 0                         | แห่ง     | ใส่ข้อมูลสำราว       |
| 2                             | เรงเรยน                     | 3       | จำนวนโรงอาหารในโรงเรียนประถมศึกษา         | 0                         | แห่ง     | เถขอมู่ถุด 133ง      |
| 3                             | วัด / โบสถ์                 | 4       | จำนวนโรงเรียนมัธยมศึกษาทุกสังกัด          | 0                         | แห่ง     |                      |
| 4                             |                             | 5       | จำนวนโรงอาหารในโรงเรียนมัธยมทุกสังกัด     | 0                         | us!      | 18/3/2559 15:06:50   |
| 5                             |                             | 6       | จำนวนศูนย์เลี้ยงเด็กก่อนวัยเรียนทุกสังกัด | 0 🥖                       | uris     | 18/3/2559 15:06:50   |
| 6                             |                             | 7       | จำนวนวัด                                  | 0                         | urio     | 18/3/2559 15:06:50   |
| 7                             |                             | 8       | จำนวนพระ                                  | 0                         | คน       | 18/3/2559 15:06:50   |
| 8                             |                             | 9       | จำนวนโบสถ์ศาสนาคริสต์                     | 0                         | uris     | 18/3/2559 15:06:50   |
| 9                             |                             | 10      | จำนวนนักบวษ                               | 0                         | คน       | 18/3/2559 15:06:50   |
|                               |                             | 11      | จำนวนมัสยิด                               | 0                         | แห่ง     | 18/3/255915:06:50    |
|                               |                             | 12      | จำนวนร้านค้า หรือร้านขายของชำ             | 0                         | ร้าน     | 18/3/2559 15:06:50   |
| เลือกหม่บ้านที่ต้อง           |                             | 13      | จำนวนร้านอาหาร                            | 0                         | ร้าน     | 18/3/2559 15:06:50   |
| ્ય                            |                             | 14      | จำนวนตลาดสด                               | 0                         | แห่ง     | 18/3/2559 15:06:50   |
| การสำรวจ                      |                             | 15      | จ้านวนแผงลอย                              | 0                         | เผง      | 18/3/255915:06:50    |
|                               |                             | 16      | จำนวนร้านขายยา                            | 0                         | ร้าน     | 18/3/255915:06:50    |
|                               |                             | 17      | มีไฟฟ้าเข้าถึงหมู่บ้าน/กลุ่มบ้าน          | 0                         | หมู่     | 18/3/2559 15:06:50   |
|                               |                             | 18      | มีโทรศัพท์เข้าถึงหมู่บ้านหลัก             | 0                         | หมู่     | 18/3/2559 15:06:50   |
|                               |                             | 19      | มีเส้นทางรถยนต์เข้าถึงหมู่บ้านทั้งปี      | 0                         | เส้นทาง  | 18/3/2559 15:06:50   |
|                               |                             | > 20    | เป็นหมู่บ้านเขตปลอดยาเสพติด               | 0                         | หมู่     | 18/3/2559 15:06:50   |
|                               |                             | H4 44 4 | · →                                       | เมื่อลงข้อ:<br>เรือแล้วอย | มูลสำรวจ |                      |
| ₩ 4 4 * * * * + - * * ×       |                             |         |                                           | 1 9 0 6661 d    )         |          | บนทก                 |

## 2.แถบโรงเรียน

เป็นการบันทึกข้อมูลโรงเรียนในหมู่บ้านนั้นๆโดยการคลิกที่ชื่อหมู่บ้าน>เพิ่ม> เมื่อกรอกข้อมูลครบแล้วจึงกดปุ่มบันทึก

| HOSxPPCUAccount8VillageSurvey X                              |                                                                      |       |  |  |  |  |  |  |
|--------------------------------------------------------------|----------------------------------------------------------------------|-------|--|--|--|--|--|--|
| ระบบงานบัญชี 8 (องค์ประกอบพื้นฐานระดับชุมชน)                 |                                                                      | C Log |  |  |  |  |  |  |
| ข้อมูลหมู่บ้าน<br>บ้อมูลสำรวจโครงสร้างพื้นฐาน                | 🖶 เพิ่ม 📃 🌛 แก้ไข                                                    |       |  |  |  |  |  |  |
| พมูท ชอหมูบาน ทอยู่ ข้อมูลสำรวจด้านสาธารณสุข<br>> 1 ๆเนบพิศั | ล้ำดับ ชื่อโรงเรือน ประเภท จำนวนนักเรียน ระดับโรงเรียนส่งเสริมสุขภาพ |       |  |  |  |  |  |  |
| 2<br>3<br>3<br>5 กุ (มนส์)                                   |                                                                      |       |  |  |  |  |  |  |
| 4                                                            | ง เพมเรงเรยน                                                         |       |  |  |  |  |  |  |
| 🍋 🗍 แถบโรงเรียน 🕽                                            | 5 95 Urasun c                                                        |       |  |  |  |  |  |  |
| 8                                                            | 6 sa Jasum 3                                                         |       |  |  |  |  |  |  |
| 9 ๆ.นบพิศั                                                   |                                                                      |       |  |  |  |  |  |  |
|                                                              |                                                                      |       |  |  |  |  |  |  |
|                                                              |                                                                      |       |  |  |  |  |  |  |

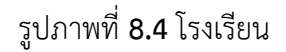

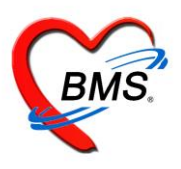

| 😧 HOSxPPCI     | JAccount5Village       | SchoolEntryForm |               |          | - = x |
|----------------|------------------------|-----------------|---------------|----------|-------|
| ข้อมูลโรงเรีย  | น                      |                 |               |          | C Log |
| โรงเรียน       |                        |                 |               |          |       |
| ชื่อโรงเรียน   |                        |                 |               |          |       |
| ชุมชน          |                        |                 |               |          | *     |
| ประเภท         |                        | •               | รหัสสถานศึกษา |          |       |
| เจ้าของ/สังกัด |                        | •               | ประเภทย่อย    |          | •     |
|                | ปีที่เลิกดำเนินกิจกรรม | -               |               |          |       |
|                |                        |                 |               |          |       |
|                |                        |                 |               |          |       |
| 🐻 ລນ           |                        |                 |               | 💾 บันทึก | 🗙 ปิด |

เมื่อเพิ่มชื่อโรงเรียนเสร็จเรียบร้อย กดปุ่มแก้ไข เพื่อทำการเพิ่มรายชื่อนักเรียนในโรงเรียนจะได้หน้าจอข้อมูลโรงเรียน ให้กดปุ่ม เพิ่ม

| ข้อมูลสำรวจโครงสร้างพื้นฐาน     | 📲 เพิ่ม 📃 🔔 แก้ไร  | , | 😓 HOSxPPCUAc               | count5VillageSchoolEntryF | orm        |                   |                |          |        | - = x              |
|---------------------------------|--------------------|---|----------------------------|---------------------------|------------|-------------------|----------------|----------|--------|--------------------|
| ข้อมูลลำรวจต้านสาธารณสุข<br>รัฐ | ลำตับ ชื่อโรงเรียน |   | ข้อมูลโรงเรียน             | L                         |            |                   |                | ปรับชั้น | เรียน  | <b>↔</b> Log       |
| เรงเรยน<br>วัค / โบสถ์          | > 1 ทดสอบ          |   | โรงเรียน                   |                           |            |                   |                |          |        |                    |
| องค์กรชุมชน                     |                    |   | ชื่อโรงเรียน               | าเคลอบ                    |            |                   |                |          |        |                    |
|                                 |                    |   | ชุมชน                      | าคสอบ                     |            |                   |                |          |        | +                  |
|                                 |                    |   | ประเภท                     | เทรียมอนุบาล              | *          | รหัสสถานศึกษา     |                |          |        |                    |
|                                 |                    |   | เจ้าของ/สังกัด             | โรงเรียน                  | *          | ประเภทย่อย        | ประถมศึกษาท้อง | i่น      |        | •                  |
|                                 |                    |   | :                          | ปีที่เลิกคำเนินกิจกรรม    | •          |                   |                |          |        |                    |
|                                 |                    |   | ข้อมูลนักเรียน             |                           |            |                   |                |          |        |                    |
|                                 |                    | 2 | 🕂 เพิ่ม                    | 🔔 แก้ไข 🛛 Excel           |            |                   |                |          |        |                    |
|                                 |                    |   | ลำดับ ชื่อ นามสะ           | วุล                       | วันเกิด    | ชั้นเรียน         | ห้องที่        | จำหน่าย  | นอกเขต | วันที่จำ 📤         |
|                                 |                    |   | 1 ค.ญ.ชองร์                | นี้เหว่ ทดสอบ             | 27/12/2557 | อนุบาล2           |                | 1        |        |                    |
|                                 |                    |   | 2 ต.ช.ภคพ<br>3 ต.ช.กิตติร่ | งษ พูดเพราะ<br>วัด ทดสอบ  | 10/4/2558  | อนุบาล2<br>อนบาล2 |                | 1        |        |                    |
|                                 |                    |   | / ຄຸດເຍືອອອັດ<br>⊮(        |                           | 21412558   | 0999792           |                | 1        |        | ▼                  |
|                                 |                    |   | 📕 🐻 ລນ                     |                           |            |                   |                | 🗋 บันท์  | in I   | <mark>×</mark> ปิด |
|                                 |                    |   |                            |                           |            |                   |                |          |        |                    |

รูปภาพที่ 8.6 หน้าจอบันทึกข้อมูลนักเรียน

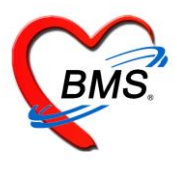

เมื่อกดปุ่ม เพิ่ม นักเรียน จะแสดงค้าหาบุคคล ให้ทำการค้นหารายชื่อนักเรียน แล้วกดปุ่ม ตกลง

เมื่อเลือกบุคคล จะได้หน้าจอข้อมูลนักเรียน หมายเลข 1 เป็นข้อมูลทั่วไปของบุคคล หมายเลข 2 เลือกชั้นเรียน / ห้องเรียน / ปีการศึกษา หมายเลข 3 กดปุ่ม เพิ่ม เพื่อบันทึกข้อมูลน้ำหนัก

| HOSxPPCUAccount5VillageStudentEntryForm                                                                                                    | - = x                   |
|----------------------------------------------------------------------------------------------------|-------------------------|
| ข้อมูลนักเรียน                                                                                                    | 🔿 จำหน่าย 🤄 Log         |
| ข้อมูลบุคคล<br>คำนำหน้า - ชื่อ<br>เพศ ชาย - เลขที่ปชช. วันเกิด - หมู่เลือด - RH<br>บ้านเลขที่ 23/1 ถนน หมู่ที่ 5 ชื่อหมู่บ้าน ทอนผักกูด<br>ที่อยู่ | <u>इ</u> ग              |
| นักเรียน                                                                                                    |                         |
| โรงเรียน 🥏 ชั้นเรียน อนุบาลไ 🤍 ห้องเรียน 0 🗘 ปีการศึกษา 0 🗘                                                                                        | 2                       |
| น้ำหนัก/ส่วนสูง<br><mark>Instหั Vaccine<br/>√accine ที่อื่น<br/></mark>                                                                            | นสูง (cm.) กาวะโภษนาการ |

## 3.แถบวัด/โบสถ์

เป็นการบันทึกข้อมูลวัด/โบสถ์ หรือศาสนสถานต่างๆที่มีในหมู่บ้าน โดยการคลิกเลือกหมู่บ้าน >> แท็ปวัด/โบสถ์ >> เพิ่มวัด จากนั้นใส่ข้อมูลของวัด เสร็จแล้วกดปุ่มบันทึก

| HOSxPPCUAccount8VillageSurvey                                                                                                    |                                                                                                    |
|----------------------------------------------------------------------------------------------------|----------------------------------------------------------------------------------------------------|
| ระบบงานบัญชี 8 (องค์ประกอบพื้นฐานระดับชุมชน)                                                                                                    | 🖸 Log                                                                                                    |
| ข้อมูลหมู่บ้าน ข้อมูลสำรวจโครงสร้าง                                                                                                    | ในฐาน                                                                                                    |
| <ul> <li>พมู่ที่ ชื่อหมู่บ้าน</li> <li>1</li> <li>2</li> <li>3</li> <li>4</li> <li>5</li> <li>6</li> <li>7</li> <li>1</li> <li>6</li> <li>7</li> <li>8</li> <li>9</li> </ul> | ณาข<br>สำคัญ ชื่อวัด<br>> 1 วัด<br>2 วัด<br>3 วัด<br>4 วัด<br>1 มี 20 / โปสถ์<br>0<br>1 มี 20 / โปสถ์<br>0 |

รูปภาพที่ 8.12 วัด/โบสถ์

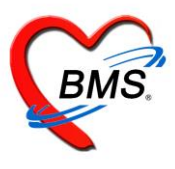

เมื่อกด เพิ่มวัด จะปรากฏหน้าจอข้อมูล วัด / โบสถ์

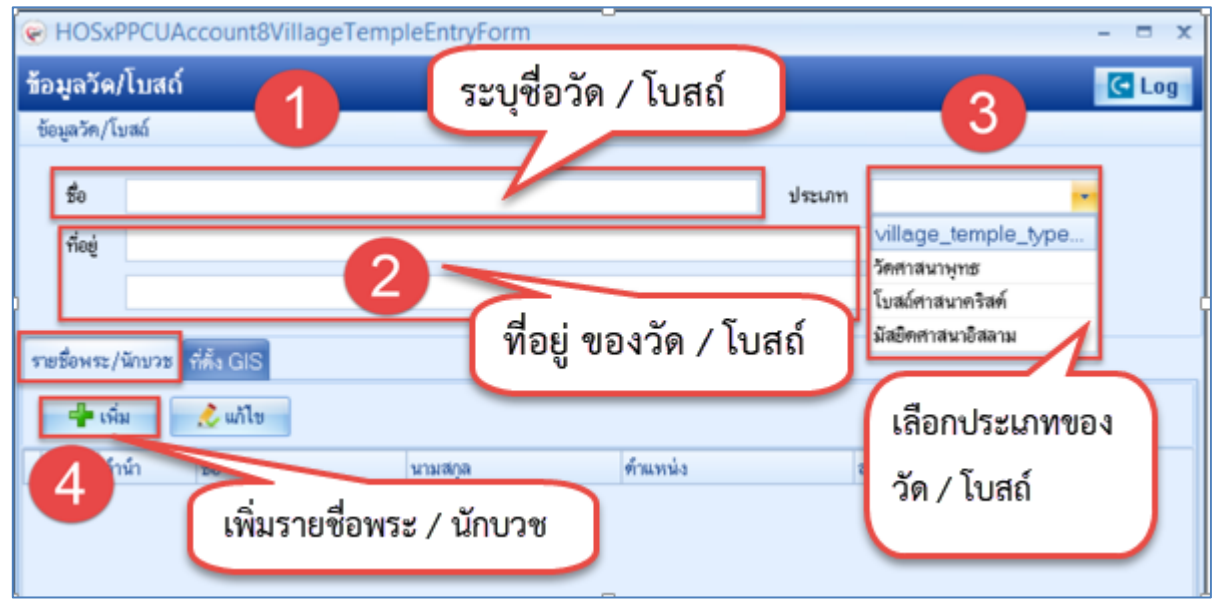

รูปภาพที่ 8.13 หน้าจอบันทึกข้อมูล วัด/โบสถ์

เมื่อกดเพิ่ม พระ / นักบวช จะแสดงหน้าจอการบันทึกข้อมูล สามารถทำการค้นหารายชื่อของพระ

| HOSxPPCUAccount8VillagePriestEntryForm                                                     |                                                                                                    |
|--------------------------------------------------------------------------------------------|----------------------------------------------------------------------------------------------------|
| ข้อมูลพระ/นักบวช                                                                           | 🛄 ค้นหาบุคคล 🔀 Log                                                                                                    |
| ข้อมูลบุคคล<br>คำนำหน้า นาย - ชื่อ<br>เพศ ชาย เลขที่ปชช.<br>บ้านสอขที่ 23/1 ถนน<br>ที่อยู่ | นามสกุล =อายุ 43 บี 9 เดือน 29 วัน<br>วันเกิด 24/5/2515 • หมู่เดือด • RH •<br>หมู่ที่ 5 ชื่อหมู่บ้าน ทอนผักกูด<br>■ เสียชีวิต ชื่อมูลบุคคล |
| ปีที่บวย 3 🛟 ด้าแหน่ง พระ                                                                  | <ul> <li>สมณศักด์ <u>พระตรูประทวนสมณศักด์</u></li> </ul>                                                                                   |
| พมะการสา                                                                                   |                                                                                                    |
| 🚦 ສນ                                                                                       | 4 🕒 มันกัก 🛛 มีค                                                                                                    |

รูปภาพที่ 8.14 หน้าจอบันทึกข้อมูล พระ / นักบวช

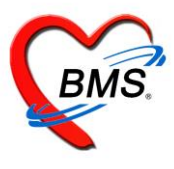

วิธีการแก้ไข รายชื่อพระ / นักบวช

หมายเลข 1 เลือกรายการ พระ / นักบวช ที่ต้องการแก้ไข

หมายเลข 2 กดปุ่ม แก้ไข และทำการแก้ไขรายการแล้วกด บันทึก

| ข้อมูลวัด    | /โบสถ์         |         |          |        |                 |          | 🖸 Log |
|--------------|----------------|---------|----------|--------|-----------------|----------|-------|
| ข้อมูลวัต/โ  | ับสถ์          |         |          |        |                 |          |       |
| ชื่อ         | วัดทดสอบ       |         |          | ประเภท | วัดศาสนาพุทธ    | •        |       |
| ที่อยู่      | 25 ม.5 กรุงเทพ |         |          |        |                 |          |       |
|              |                |         |          |        |                 |          |       |
| คาะเพื่อมเคม |                |         |          |        |                 |          |       |
| S CONSCIENCE |                |         |          |        |                 |          |       |
| - + LW       | ม 🔔 แก้ไข      |         |          |        |                 |          |       |
| ลำตับ คำ     | านำ ชื่อ       | นามสกุล | ด้ำแหน่ง |        | สมณศักดิ์       | ปีที่บวช |       |
| >1 น         | าย             |         | พระ      |        | พระครูประทวนสมณ |          | 3     |
|              |                |         |          |        |                 |          |       |
|              |                |         |          |        |                 |          |       |
|              |                |         |          |        |                 |          |       |

รูปภาพที่ 8.15 หน้าจอแก้ไขข้อมูล พระ / นักบวช

<u>วิธีแก้ไข วัด / โบสถ์</u>

| HOSxPPCUAccount8VillageSurvey                                                                                           | ×                         |                                                                                                    |                                                                                   |            |                                          |       |
|----------------------------------------------------------------------------------------------------|---------------------------|----------------------------------------------------------------------------------------------------|-----------------------------------------------------------------------------------|------------|------------------------------------------|-------|
| ระบบงานบัญชี 8 (องค์ประกอ                                                                                               | อบพื้นฐานระดับ            | บชุมชน)                                                                                                 |                                                                                   |            |                                          | C Log |
| ระบบงานบัญชี 8 (องค์ประกอ<br>ข้อมูลหมู่ข้าน<br>พมู่ที่ ชื่อหมู่ข้าน<br>> 1<br>2<br>3<br>4<br>5<br>6<br>6<br>7<br>8<br>9 | บบพื้นฐานระดัง<br>ที่อยู่ | บ <b>รุ่งเซน)</b><br>ซ้อมูลสำรวจโกรงสร้างที่บฐาน<br>ซ้อมูลสำรวจก้านสายาจณสุข<br>ริจงเวิชน<br>วิจง/โบสถ์ | 2<br>สำคับ 20<br>สำคับ ชื่อวิต<br>1 วัง<br>2 วัง<br>3 วัง<br>4 วัง<br>5 วัดาทศลอบ | ประเภท<br> | รำนวนพระ/มั∩บวย<br>0<br>0<br>0<br>0<br>1 | C Log |
| ₩ « < <b>) &gt;&gt; &gt;&gt;</b> >                                                                                      | 3 + · · V                 |                                                                                                    | K4 44 4 → ≫ ≫ + +                                                                 | 4          |                                          |       |
| 🕂 เพิ่ม 🧷 แก้ไข                                                                                                    |                           |                                                                                                    |                                                                                   |            |                                          | 🗙 ปิด |

รูปภาพที่ 8.18 หน้าจอแก้ไขข้อมูล วัด / โบสถ์

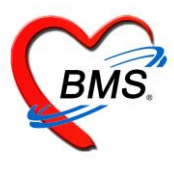

**4.ข้อมูลสำรวจด้านสาธารณสุข** ให้ทำการเลือกหมู่บ้านที่ต้องการจะบันทึกข้อมูล หลังจากนั้นกด Tab ข้อมูลสำรวจ ด้านสาธารณสุข ใส่จำนวนข้อมูลที่สำรวจมาได้ ให้ตรงตามชื่อข้อมูลที่สำรวจมา แล้วกดปุ่มบันทึก

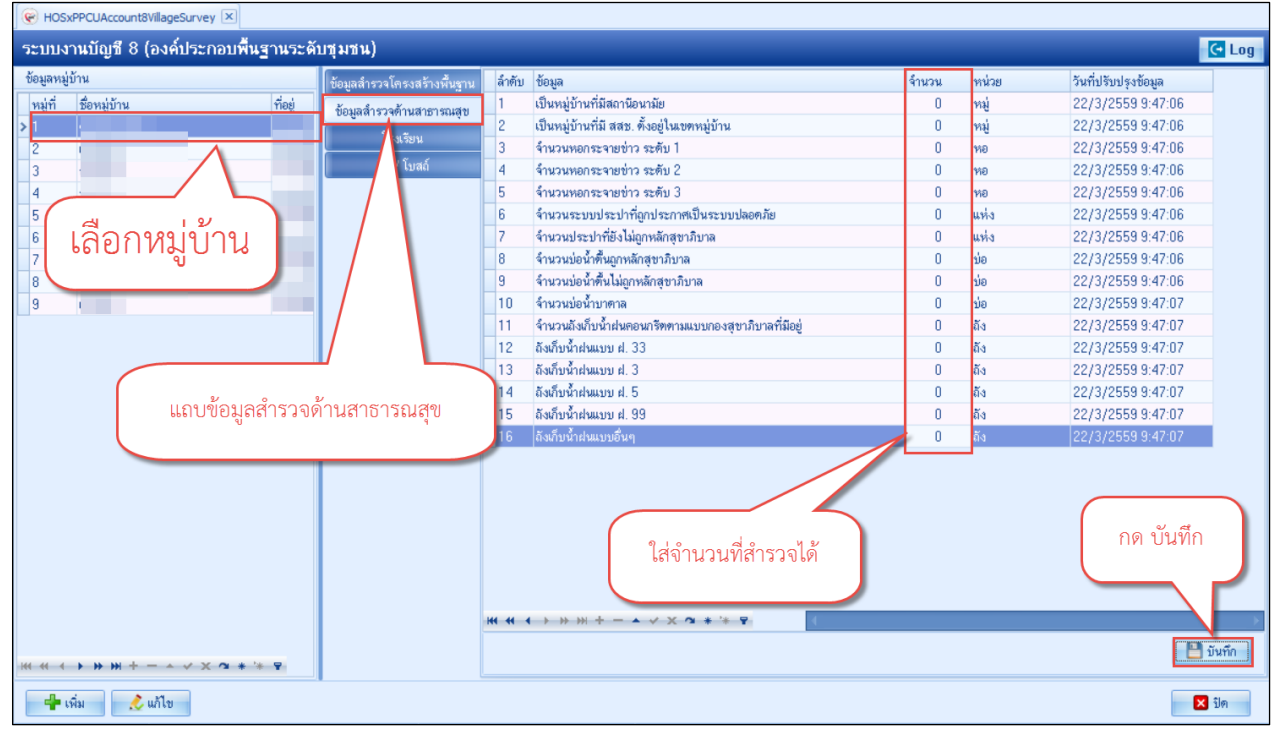

รูปภาพที่ 8.21 ข้อมูลสำรวจด้านสาธารณสุข